## Fitness for Life (FFL) Selection Step-By-Step Guide

- 1. Log into student portal **myNYP Portal** (<u>https://mynypportal.nyp.edu.sg</u>) using:
  - Log-in ID: Your NYP email address
  - PW: Your Password

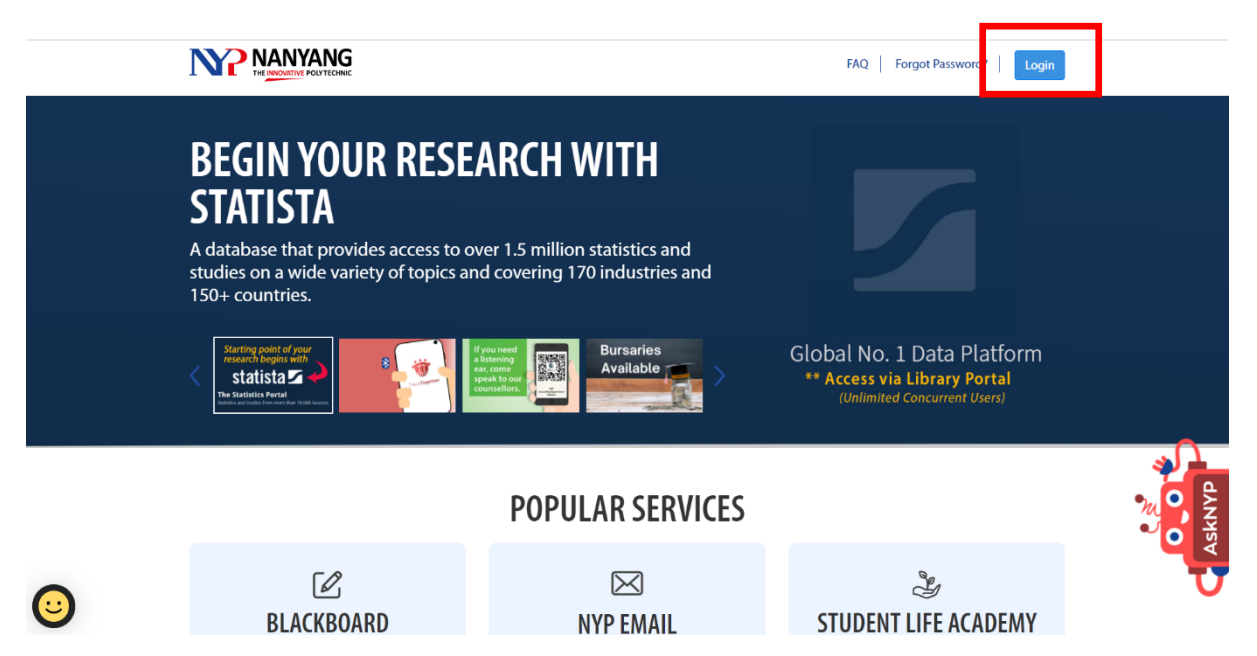

2. Once you are logged into the Student Portal, go to **Academic Services** -> **Modules/Competency Units and Electives -> Register Modules/Competency Units.** 

| م<br>آت Home                                                      |                                                                       |                                                    |
|-------------------------------------------------------------------|-----------------------------------------------------------------------|----------------------------------------------------|
| ☆ Popular e-Services +                                            | MODULES/COMPETENCY UNITS AND                                          |                                                    |
| 옙, Academic Matters -                                             | ELECTIVES                                                             |                                                    |
| Student Attendance<br>System                                      |                                                                       |                                                    |
| Submit Statement of<br>Absence                                    | Dashboard / Academic Matters / Modules and Electives                  |                                                    |
| Modules/Competency<br>Units and Electives                         | Distributer / Producting matters / modules and Electrica              |                                                    |
| Course Related                                                    |                                                                       |                                                    |
| Timetables and<br>Exams                                           | Register Modules/Competency Units                                     | GS Selection Module/Competency Unit                |
| Academic Results                                                  | Register modules/competency units online                              | Selection of GS Module/Comparency Unit by students |
| Transcript and<br>Certificates                                    | Proceed                                                               | D- m                                               |
| e-Learning                                                        |                                                                       |                                                    |
| Financial Matters +<br>ttps://mynypportal.nyp.edu.sg/content/nyp- | sp/en/dashboard/eserv-un/gs-selection-module.html (y Units Registered | View Module/Competency Unit Tutors & PEM           |

3. You will see the list of Sports & Wellness Activities available for your selection in the following screen:

| Admission No. :<br>Course :<br>Tutorial Group : | 153358R ( NA<br>BMDF01 ( DII<br>BM1511 | ME OF 153358R)<br>PLOMA IN BUSINESS MA<br>Flip Flop Group:A                  | NAGEMENT AND GAMES D<br>Specialisation : N.A.                | EVELOPMENT )<br>SubCode : 22 | 2   |
|-------------------------------------------------|----------------------------------------|------------------------------------------------------------------------------|--------------------------------------------------------------|------------------------------|-----|
| Course Detai                                    | S (Click on Co                         | ourse Details to expand/coll                                                 | apse.)                                                       |                              |     |
| Fo register a new<br>Module with no va          | module, choo<br>acancy will no         | ose a module group from t<br>t be available for selectio<br>Module Code - Mo | the drop down list and click<br>n.<br>dule Groups (Module De | the [Add] button             | •   |
|                                                 | BMX102                                 | - BMX102-BM (FITNESS I                                                       | FOR LIFE-THIS IS A PASS/F                                    |                              | Add |
|                                                 | BMX102<br>BMX102                       | - BMX102-SQ (FITNESS F<br>- BMX102-SS (FITNESS F                             | OR LIFE-THIS IS A PASS/F                                     | AIL MODULE)<br>AIL MODULE)   |     |

Copyright © 2015 Nanyang Polytechnic, Singapore. All rights reserved. Privacy Statement Last updated on 01 Nov 2003

4. The latest list of activity options is summarized below for your reference:

| Activity          | Module Group Code |
|-------------------|-------------------|
| Ultimate Frisbee  | UF                |
| Soccer            | SR                |
| Badminton         | BM                |
| Volleyball        | VB                |
| Table Tennis      | тт                |
| Dance             | DA                |
| Cardio Kickboxing | КВ                |
| K-Kardio          | КК                |
| Yoga              | YG                |

5. Upon clicking on the [Add] button, the system will prompt with the following message:

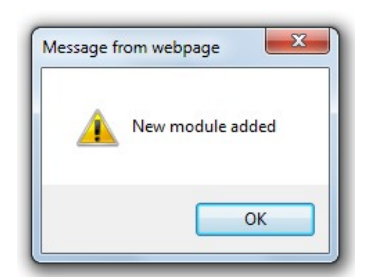

6. If you wish to change your selected activity, click on the [Drop] button. After that, you may reselect your preferred activity using the [Add] button again.

7. Once the creation of record is successful, you should be able to view the FFL activity registered as follows:

| Admission No. : 153358R ( NAME OF 153358R )                                                         |                             |                  |                    |                |                 |                     |       |             |
|----------------------------------------------------------------------------------------------------|-----------------------------|------------------|--------------------|----------------|-----------------|---------------------|-------|-------------|
| Course : BMDF01 ( DIPLOMA IN BUSINESS MANAGEMENT AND GAMES DEVELOPMENT )                            |                             |                  |                    |                |                 |                     |       |             |
| Flip Flop Group : A Specialisation : N.A. SubCode : 22                                              |                             |                  |                    |                |                 |                     |       |             |
| Course Details (Click on Course Details to expand/collapse.)                                        |                             |                  |                    |                |                 |                     |       |             |
|                                                                                                    |                             |                  |                    |                |                 |                     |       |             |
| To register a new module, choose a module group from the drop down list and click the [Add] button. |                             |                  |                    |                |                 |                     |       |             |
|                                                                                                    | vacancy will no             | be available to  | or selection.      |                |                 |                     |       |             |
|                                                                                                    |                             | Module C         | ode - Module       | Groups (Me     | odule Descrip   | tion)               |       |             |
|                                                                                                    |                             |                  |                    |                |                 | ▼ Add               |       |             |
|                                                                                                    |                             |                  |                    |                |                 |                     |       |             |
| Modules current                                                                                     | tly registered by           | the student. To  | de-register a mo   | odule, click t | he [Drop] butto | on                  |       |             |
| Modula                                                                                              |                             |                  |                    |                |                 |                     |       |             |
| Module Code                                                                                         | Group                       | Module Type      | Repeat Count       | Core Prog      | Basket Code     | Intake/Acad Yr      | Sem   | Drop Module |
|                                                                                                    |                             |                  |                    |                |                 |                     |       |             |
| BMX102                                                                                              | BMX102-BM -                 | CE               | 0                  |                | GS1D            | 2016                | S1    | Drop        |
|                                                                                                    |                             |                  | Accept Module      | e Group Chan   | ges             |                     |       |             |
| lf yo                                                                                               | ou make any chan            | ges to the modul | e group, click the | Accept Mod     | lule Group Chan | ges] button to save | chanc | jes.        |
| ,                                                                                                   | ,                           | <u>,</u>         | 5 17               |                |                 | 5.1                 |       | <u>,</u>    |
|                                                                                                    |                             |                  |                    |                |                 |                     |       |             |
| Click the [Evif]                                                                                    | button to leave t           | he e Online Mor  | lulo Registratio   | n (            |                 |                     |       |             |
| Crick the [Exit] button to leave the e-online module registration                                   |                             |                  |                    |                |                 |                     |       |             |
| Please [Print] v                                                                                    | our Timetable af            | ter completing   | Module Registra    | tion.          |                 |                     |       |             |
|                                                                                                    |                             | pioting          |                    |                |                 |                     |       |             |
| Copyright © 2015 Nanyang Polytechnic, Singapore. All rights reserved. Privacy Statement             |                             |                  |                    |                |                 |                     |       |             |
|                                                                                                    | Last updated on 01 Nov 2003 |                  |                    |                |                 |                     |       |             |

- 8. Click [Exit] to move back to the main page in student portal.
- 9. Please check your timetable around one week before the start of the semester to find out the FFL activity that you have been allocated to.

To view your timetable, go to the student portal and select **Academic Matters** -> **Timetables and Exams** -> **View Individual Timetable**.

|                                         | < Comparison of the second second sec |                                              |
|-----------------------------------------|----------------------------------------------------------------------------------------------------|----------------------------------------------|
| G Home                                  |                                                                                                    |                                              |
| ☆ Popular e-Services                    |                                                                                                    |                                              |
| 오. Academic Matters                     | TIMETABLES AND EXAMS                                                                                                    |                                              |
| Student Attendance<br>System            |                                                                                                    |                                              |
| Submit Statement o<br>Absence           | Dashboard / Academic Matters / Timetables and Exams                                                                                                    |                                              |
| Modules/Competen<br>Units and Electives |                                                                                                    | _                                            |
| Course Related                          |                                                                                                    |                                              |
| Timetables and<br>Exams                 | View Individual Timetable                                                                                                    | View Timetable by Module/Competency Unit     |
| Academic Results                        | To view personalised module/competency unit timetable.                                                                                                    | To view timetable by module/competency unit. |
| Transcript and<br>Certificates          | Proceed                                                                                                    | Proceed                                      |
| e-Learning                              |                                                                                                    |                                              |
|                                         | + View exam instructions to learners                                                                                                    | View Exam Timetable                          |

10. Enter the Intake/Acad Yr & Semester for enquiry. Click [Submit] button to proceed.

| Intake/Acad Yr and Semester : |        |
|-------------------------------|--------|
| 2021 52                       | ~      |
| Week Type :                   |        |
| All                           | ~      |
|                               |        |
|                               | Submit |
|                               |        |

11. You should be able to see the FFL activity selected in your timetable as below:

| TIME                    | MONDAY                                              | TUESDAY | WEDNESDAY | THURSDAY | FRIDAY | SATURDAY |
|-------------------------|-----------------------------------------------------|---------|-----------|----------|--------|----------|
| <b>S</b> 0900 -<br>0950 | WEEK 1-8<br>BMX102<br>LECBM<br>BCCM<br>AH NYP<br>AH |         |           |          |        |          |

## End of Guide